## 1. 신청방법

## https://barun.kyonggi.ac.kr/

## 외부인 신청시 (외부회원가입: 이메일, 패스워드, 소속/이름)

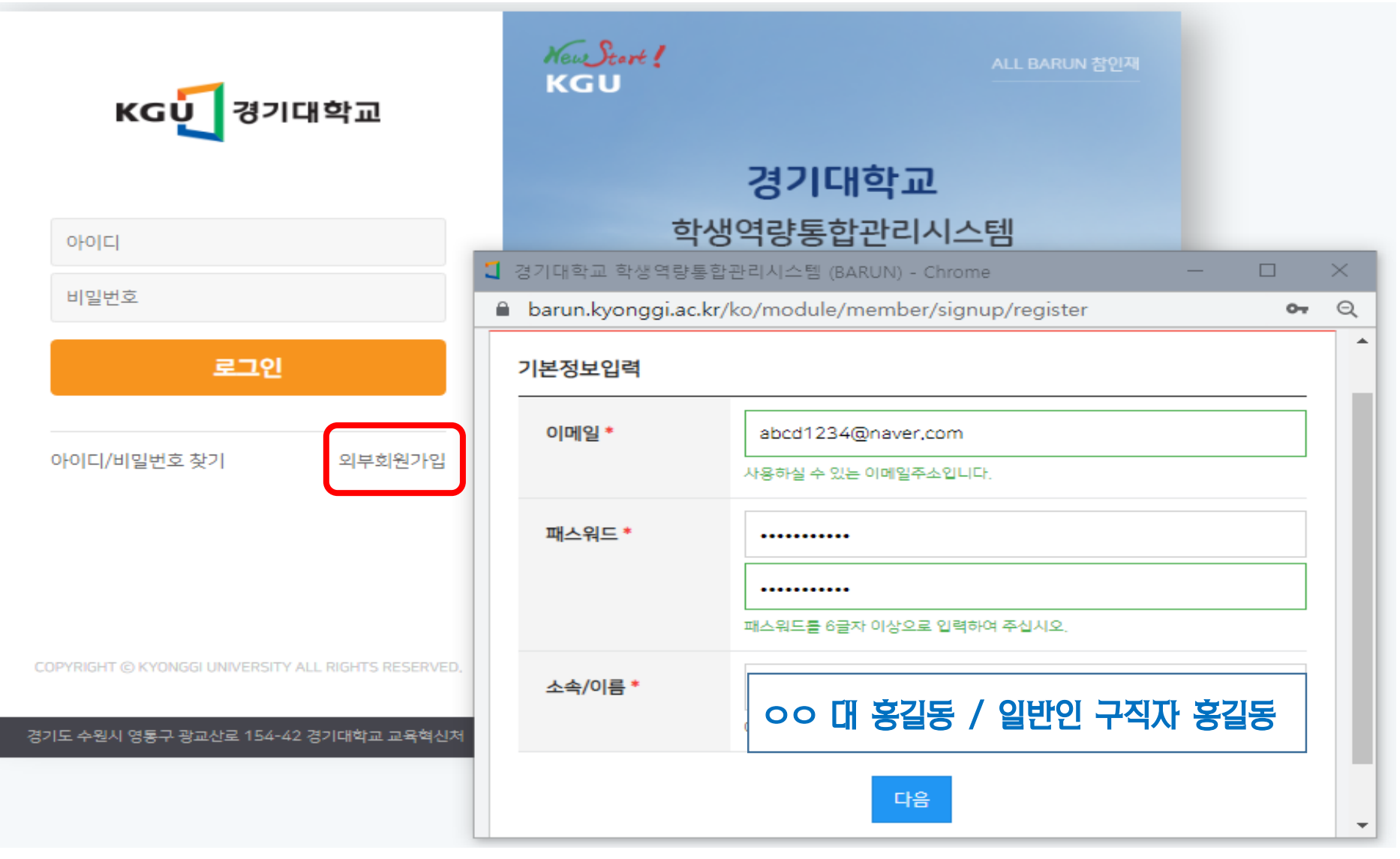

|                         | кႺႱႠ 경기대학교  | 검색어: '현직자' 또는 '멘토링' 또는 '직무이해'                                                                                                    |
|-------------------------|-------------|----------------------------------------------------------------------------------------------------|
| 合                       | 전체 프로그램     | 전체 보기                                                                                                    |
| ίnΠ                     |             |                                                                                                    |
|                         | • 전체 보기     | 접수상태전체 - 직무이해                                                                                                    |
|                         | • 학습역량강화    | (#멘토링) (#행정지원) (#입학사정관실) (#전형안나                                                                                                    |
| •                       | ▪ 취·창업역량 강화 |                                                                                                    |
| 0                       | • 창의적 문제해결  | 총 29개                                                                                                    |
| 0                       | ▪ 글로컬 인재    |                                                                                                    |
| 0                       | - 리더십과 인성   | D-15 현전자) 멘토와 함께하는                                                                                                    |
| 0                       | • 올바른 대학생활  |                                                                                                    |
| $\overline{\mathbf{D}}$ | - MATE 프로그램 | 7.12. (화)~7.21. (목) 17:00-21:00 대부간 전쟁                                                                                                    |
| ×°                      | - KGU학과비교과  | 프로그램 일정           7.12(3)         7.13(수)           대하, 12(5)         대하는 24(5)                                                                                                    |
| 21                      |             | 13:00-21:00         会話/面積         UPS 32:00         15:00-21:00         (日本日本)         (日本日本)         (日本)         (日本) <th< td=""></th<> |
|                         |             | 대학일자리플러스센터 🔶                                                                                                    |
| 7                       |             | 현직자 멘토와 함께하는 직무이해 ON!(지<br>역청년)                                                                                                    |

|          | ксบุชานชอ                                     |                                                                                                    |       | ҜႺѱੑੑੑੑੑੑੑੑੑੑੑੑੑੑੑੑੑੑੑੑੑੑੑੑਗ਼ਸ਼ਙ                                          | 희망 직무 체크                                                      | 한 후 신청                                           |
|----------|-----------------------------------------------|----------------------------------------------------------------------------------------------------|-------|---------------------------------------------------------------------------|---------------------------------------------------------------|--------------------------------------------------|
| 命        | 저네 ㅠㅋㄱ래                                       |                                                                                                    | 전체 보기 | 2                                                                         | (직무 중복 선택 가능)                                                 |                                                  |
| 'nN      | 전세 프로그램                                       | [※지역청년 신청 페이지입니다※]<br>*재학생, 졸업생 신청:                                                                                                    | ſ     | 상세일정 및 신청하기                                                               | 1                                                             |                                                  |
| Þ        | • 전체 보기                                       | https://barun.kyonggi.ac.kr/ko/job/program/program/list/view/11239<br>*우영 기간: 2022 7 12 (화) ~ 7 21 (목) 2주간 12회 진행                                                                                                    |       |                                                                           | 프로그램 일정                                                       | 신청기간                                             |
| •        | <ul> <li>확습억당강화</li> <li>취·창업역량 강화</li> </ul> | *교육 형태: 실시간 ZOOM을 활용한 온라인 진행<br>*과려 홈페이지 : https://www.jobop.co.kr/kvopggi-mentoring                                                                                                    |       | <b>1.데이터분석가/과학자(비자코리아)</b><br>曲 2022.07.12(화) 17:00 ~ 2022.07.12(화) 19:00 |                                                               | 2022,06,20(월) 10:00 부터<br>2022,07,06(수) 00:00 까지 |
| 0        | ▪ 창의적 문제해결                                    | *문의사항 : 경기대학교 인재개발처 / 대학일자리플러스센터 양소영(031-249-9596)                                                                                                    |       | <b>2.유통/물류(UP</b><br>≝ 2022.07.12(화                                       | 5코리아)<br>19:00 ~ 2022,07,12(환) 21:00                          | 2022,06,20(월) 10:00 부터<br>2022,07,06(수) 00:00 까지 |
| 0        | ▪ 글로컬 인재<br>▪ 리더십과 인성                         | 형죄자 메르아 함께하는                                                                                                    |       | <b>3.배터리 해석 엔</b><br>∰2022.07.13(수)                                       | <b>지니어(축전지 제조업 기업_대기업 계열사)</b><br>) 17:00~2022,07,13(令) 19:00 | 2022,06,20(월) 10:00 부터<br>2022,07,06(수) 00:00 까지 |
| 0        | ▪ 올바른 대학생활                                    |                                                                                                    |       | <b>4.IT개발(우아한</b><br>曲 2022 07 13(수                                       | <b>형제들)</b><br>19:00 ~ 2022 07 13(수) 21:00                    | 2022,06,20(월) 10:00 부터<br>2022,07.06(수) 00:00 까지 |
| 2)<br>20 | ■ MATE 프로그램<br>■ KGU학과비교과                     |                                                                                                    |       | <b>5.인사/총무(데브</b><br>曲2022.07.14(목)                                       | 1 <b>캣 스튜디오)</b><br>17:00 ~ 2022.07.14(목) 19:00               | 2022,06,20(월) 10:00 부터<br>2022,07,06(수) 00:00 까지 |
| 1        |                                               | 7.12. (화)~7.21. (목) 17:00-21:00 (2주간, 12회 진행)                                                                                                    |       | <b>6.마케팅(데상트</b><br>曲 2022.07.14(목)                                       | <b>코리아)</b><br>19:00 ~ 2022.07.14(목) 21:00                    | 2022,06,20(월) 10:00 부터<br>2022,07,06(수) 00:00 까지 |
| 7        |                                               | ● 프로그램 일정<br>7.12(99)<br>7.13(수)                                                                                                    |       | <b>7.사업개발/기획</b><br>曲 2022.07.19(화                                        | _ <b>메타버스(유니티코리아)</b><br>17:00 ~ 2022.07.19(환) 19:00          | 2022,06,20(월) 10:00 부터<br>2022,07,06(수) 00:00 까지 |
|          |                                               | 17:00-19:00         데이리 분석가/과학자         비자코리아         17:00-19:00         배리리 해석 엔지니어         린나 유명<br>권기차 배리리 가정           19:00-21:00         유통/물류         UPS 코리아         19:00-21:00         IT개발 (Front-end)         우아찬형제들 |       | <b>8.공기업 기술직</b> (<br>曲 2022,07,19(화                                      | <b>발전공기업)</b><br>19:00 ~ 2022.07.19(화) 21:00                  | 2022,06,20(월) 10:00 부터<br>2022,07,06(수) 00:00 까지 |
|          |                                               | 7.14(목)         7.19(화)           17:00-19:00         인사/총무         데브캣           17:00-19:00         미다버스 사업가의         유니리코리아                                                                                                    |       | 9.콘텐츠 전략기<br>= 2022.07.20(수)                                              | <b>회/관리_유튜브(구글코리아)</b><br>17:00 ~ 2022.07.20(수) 19:00         | 2022,06,20(월) 10:00 부터<br>2022,07,06(수) 00:00 까지 |
|          |                                               | 19:00-21:00 마케팅 데상트코리아 19:00-21:00 공기업 기술직 발전공기업                                                                                                    |       | <b>10.품질보증(제</b> 역<br>≝ 2022.07.20(수)                                     | <b>均八)</b><br>19:00~2022.07.20(수) 21:00                       | 2022,06,20(월) 10:00 부터<br>2022,07,06(수) 00:00 까지 |
|          |                                               |                                                                                                    |       |                                                                           |                                                               |                                                  |

## 2. 신청 프로그램 확인 & 만족도조사 실시

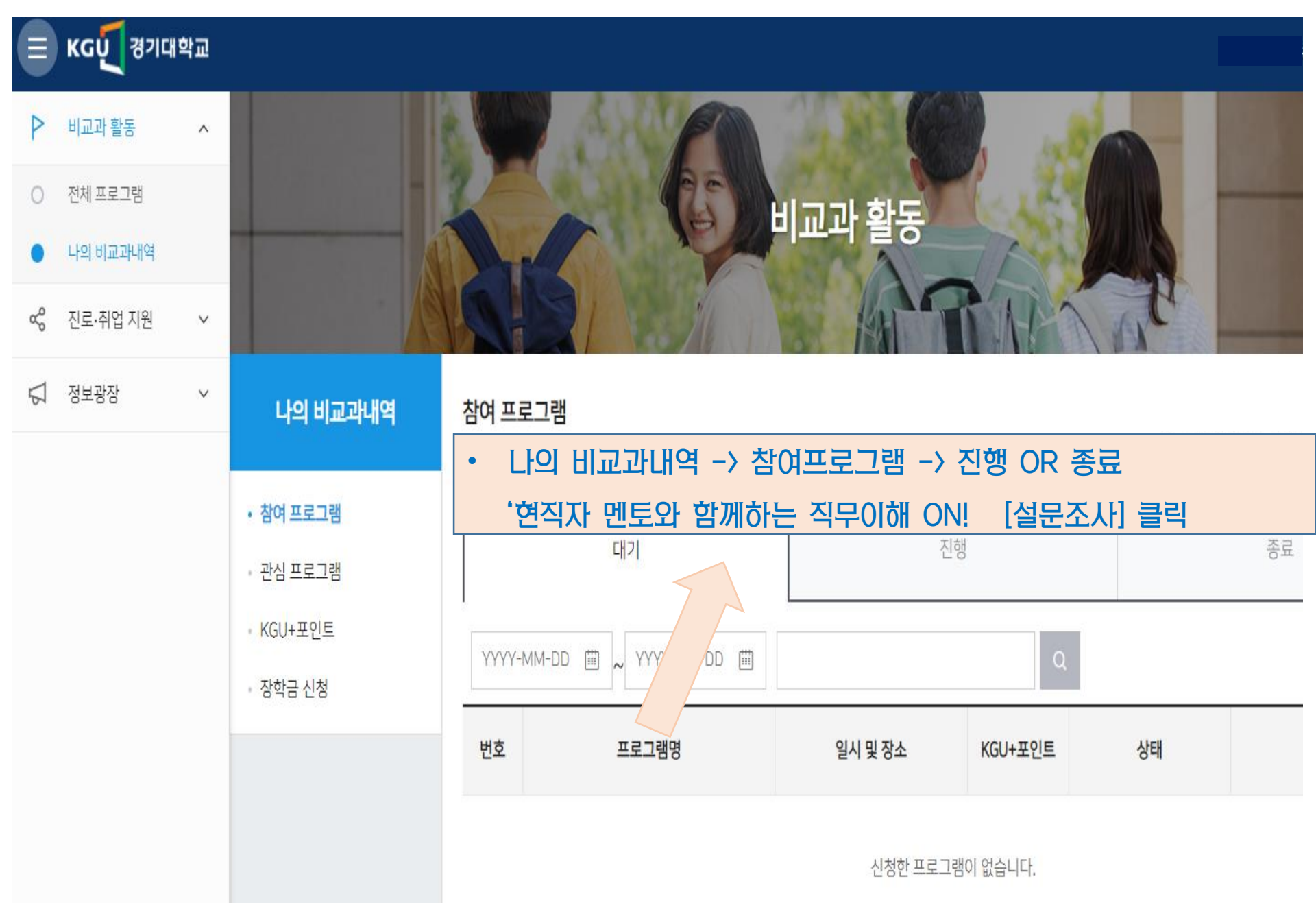